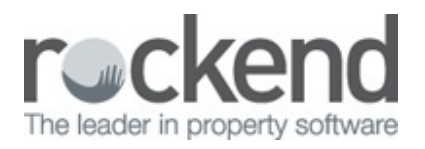

## $\square$

# How to Generate the Bond Reports in REST Professional

## Overview

There are several reports that relate to the Tenant Bonds in REST Professional:

- The Bond Report This report prints a list of tenants showing the bond number and bond amount receipted. The total of bonds paid will appear as a total at the bottom of this report
- The Bond Held Report This report will only be available if Automatic Bond Payments has been setup.
  For more information please see document "How to Setup and Use Automatic Bond Payments in REST". This report prints a list of tenants showing the bond required, receipted, disbursed and bonds held
- Internal bond ledger/s i.e. AABONDR and AABONDC

### The Bond Report

- 1. Go to Reports > Tenant > Bond Report
- 2. Select criteria:
  - **Manager** To print the report for a particular manager, choose the manager from the dropdown list. Leave as All to print all tenants regardless of the manager
  - **Report** Order Choose to print in tenant or property order
  - **Class** Choose all, or select from Residential or Commercial etc.
  - **Only show bonds owing** Check this option to only show those tenants who still owe bond This is calculated by subtracting the bond paid from the bond required
  - Bond Number Order Check this option to display tenants in Bond Number Order
- 3. Click on Print-F12 or Preview-F11

|                              |                                                              | TENANT BOND                                   | LIS  | т              |                                                 |          |          |           |  |
|------------------------------|--------------------------------------------------------------|-----------------------------------------------|------|----------------|-------------------------------------------------|----------|----------|-----------|--|
| For All Mana<br>Active Statu | gers<br>s: Active                                            |                                               |      |                | From: 1 to: ZZZZZZZZZZZZZZZZZZZZZZZZZZZZZZZZZZZ |          |          |           |  |
| Tenant Acco                  | ount / Owner                                                 | Property Address                              | P.M. | Lease<br>Start | Bond No/Location                                | Bond Reg | Owing    | Bond Paid |  |
| ALBAJ                        | Jessica Alba<br>Mr Daniel Craig                              | 7/16 Louisa Road<br>BIRCHGROVE NSW 2041       | LX   | 05/05/15       | 4444/18                                         | 1400.00  | 1400.00  | 0.00      |  |
| ANISTONJ                     | Jennifer Aniston<br>Michael Douglas & Catherine Zeta-Jones   | 4/40 Gibson Street<br>NORTH SYDNEY NSW 2060   | ш    | 25/02/13       | 537283747-S                                     | 2200.00  | 0.00     | 2200.00   |  |
| BERNALG                      | Gael Garcia Bernal<br>Michael Douglas & Catherine Zeta-Jones | 2/40 Gibson Street<br>NORTH SYDNEY NSW 2060   | ш    | 09/01/13       |                                                 | 1840.00  | 0.00     | 1640.00   |  |
| BLOOMO                       | Orlando Bloom<br>Ben Affleck & Jennifer Gamer                | 28/14 Hosking Street<br>BALMAIN EAST NSW 2041 | LX   | 19/12/13       |                                                 | 2140.00  | 100.00   | 20.40.00  |  |
| CLOONEY                      | George Clooney<br>Mr David Beckham                           | 24 Gallimore Avenue<br>BALMAIN EAST NSW 2041  | ш    | 16/08/13       |                                                 | 1680.00  | 0.00     | 1680.00   |  |
| COOPERS                      | Sheldon Cooper<br>Jon Bon Jovi                               | 22 Wharf Road<br>BIRCHOROVE NSW 2041          | ш    | 08/11/14       |                                                 | 3520.00  | -3520.00 | 70.40.00  |  |

The **Bond Required** field is the amount recorded against the Tenant details.

The **Bond Paid** field is the amount paid to the Bond Board and is also reflected on the Tenant Details as Bond Collected. The total of **Bond Paid** on this report should reflect what is lodged with the Bond Authority. **NOTE:** Be mindful of bonds that are disbursed directly to the tenant upon vacating as this information would need to be manually updated to ensure the correct information is produced.

### The Bond Held Report

This report will only be available if Automatic Bond Payments have been activated.

#### 1. Go to Reports > Tenant > Bond Held Report

- 2. Select Criteria:
  - **Manager** To print the report for a particular manager, choose the manager from the dropdown list. Leave as All to print all tenants regardless of the manager
  - Report Order Choose to print in tenant or property order
  - **Class** Choose all, or select from Residential or Commercial etc.
  - Only show bonds held This automatically defaults to being ticked and will show all bonds held
  - Bond Number Order Check this option to display tenants in Bond Number Order
- 3. Click on Print-F12 or Preview-F11

| TENANT B | BOND | HELD | LIST |
|----------|------|------|------|
|----------|------|------|------|

| For All Man | agers                           |                                             |      |                | From: 1 to: ZZZZZZZZZZ - All Tenants |          |           |           |  |
|-------------|---------------------------------|---------------------------------------------|------|----------------|--------------------------------------|----------|-----------|-----------|--|
| Tenant Aco  | ount/Owner                      | Property Address/<br>Bond No                | P.M. | Lease<br>Start | Bond Req                             | Bond Rec | Bond Disb | Bond Held |  |
| HARRYD      | Debbie Harry<br>Jim Carrey      | 30/2 Miller Street<br>North Sydney NSW 2060 | Щ    | 10.08/14       | 3400.00                              | 6800.00  | 0.00      | 6800.00   |  |
| VHITEW      | Walter White<br>Tywin Lannister | 32 Upper Pitt street<br>KIRRIBILLI NSW 2061 | ш    | 05/03/14       | 3400.00                              | 3400.00  | 0.00      | 3400.00   |  |
|             |                                 | Total S                                     |      |                | 6800.00                              | 10200.00 | 0.00      | 10200.00  |  |

The **Bond Disb** field represents the amount of funds that have been disbursed using automatic bond payments.

The **Bond Held** field is the funds that are currently sitting internally in REST and held in Trust. The Bond Held field on the Tenant Details can not be edited as it reflects real funds receipted in against the bond.

#### Internal Bond Ledger/s

There are two internal bond accounts, AABONDR and AABONDC. These reflect residential & commercial bonds separately. All bond transactions incoming and outgoing will show in the bond ledger/s.

- 1. Go to Files > Owner enter AABONDR in the alpha index and press Enter
- 2. Click on the **Printer** icon at the top right of the REST desktop
- 3. Select the range to be printed i.e. Complete History, Current Period Only or Select Period Range
- 4. Click Print-F12 or Preview-F11

#### TRUSTLEDGER

| Reported Period(s): Current Period Only. |          |         |      |             | 1 records selected - all groups         |              |         |         |           |  |
|------------------------------------------|----------|---------|------|-------------|-----------------------------------------|--------------|---------|---------|-----------|--|
| Owner Account                            |          |         |      |             |                                         |              |         |         |           |  |
| Date                                     | Ref.     | A/C     | Туре | Property    | Details                                 | Payee/Payer  | Debit   | Credit  | Balance   |  |
| AABOND                                   | R Reside | ntial E | Bond |             |                                         | 5000 Balance |         |         | 157379303 |  |
|                                          |          |         |      |             |                                         | Balance B/F  |         |         | 10200.00  |  |
| 05/05/16                                 | 00009441 |         | Tinv |             | 32 Upper Pitt street (Walter White)     | Walter White |         | 3680.00 | 13880.00  |  |
| 05/05/16                                 | 00005087 | N/A     | Cdis | UPPER32     | Bond Disbursed UPPER32 Walter White     | Bond Board   | 7080.00 |         | 6800.00   |  |
| 05/05/16                                 | 00005087 | N/A     | CdiC | UPPER32     | Bond Disbursed UPPER32 Walter White     | Bond Board   |         | 7080.00 | 13880.00  |  |
| 05/05/16                                 |          | N/A     | Cdis | UPPER32     | Bond Disbursed UPPER32 Walter White     | Bond Board   | 7080.00 |         | 6800.00   |  |
| 05/05/16                                 |          | N/A     | CdiC | UPPER32     | Bond Disbursed UPPER32 Walter White     | Bond Board   |         | 7080.00 | 13880.00  |  |
| 05/05/16                                 | 00005088 | N/A     | Cdis | UPPER32     | Bond Disbursed UPPER32 Walter White     | Bond Board   | 6800.00 |         | 7080.00   |  |
| 10.05/16                                 | 00005089 | N/A     | Cdis | MILLER 2/30 | Bond Disbursed MILLER 2/30 Debbie Harry | Bond Board   | 6800.00 |         | 280.00    |  |

#### 10/06/2016 4:30 pm AEST